## Activité : Statistiques au tableur

Commencez par ouvrir le logiciel "LibreOffice" puis "Calc".

On va utiliser un tableur pour faire des calculs automatiquement.

## PREMIÈRE PARTIE

Un fleuriste veut utiliser un tableur pour automatiser l'établissement des factures pour ses clients.

1) Commencez par télécharger le modèle de facture.

2) Ouvrez le fichier téléchargé.

3) M et Mme Lebois souhaitent acheter les quantités suivantes de fleurs :
5 roses, 8 dahlias, 4 hortensias, 10 tulipes, 6 marguerites, 3 pivoines et 9 œillets.

Complétez la colonne quantité de la facture avec les nombres de fleurs souhaitées.

4) On va maintenant calculer le prix à payer pour les roses.

Dans la case E13, rentrez la formule suivante : = C13 \* D13

5) M et Mme Lebois souhaitent finalement acheter 7 roses au lieu de 5.

C13 correspond au nombre de roses. D13 correspond au prix d'une rose.

Modifiez la quantité de roses dans la facture.

de fleur.

Le symbole \* permet d'effectuer une multiplication.

M. SANDJIVY et M. ARSAC - Collège Ennemond Richard

6) Trouvez les formules à rentrer dans les cases E14 à E19 pour avoir le prix à payer pour chaque type

Vérifiez que le prix à payer dans la colonne TOTAL est modifié automatiquement.

7) Calculez maintenant dans la case **E21** le prix total hors taxes pour toutes les fleurs.

On s'occupera de remplir la case E22 de la T.V.A. et la case E23 du prix T.T.C. par la suite.

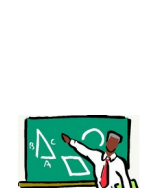

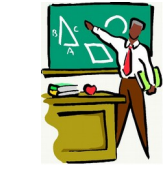

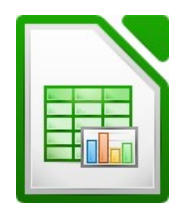

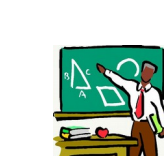

## **DEUXIÈME PARTIE**

On veut maintenant établir des factures pour trois autres clients.

1) Faites un clic droit sur l'onglet de la feuille du client LEBOIS comme sur l'image ci-dessous.

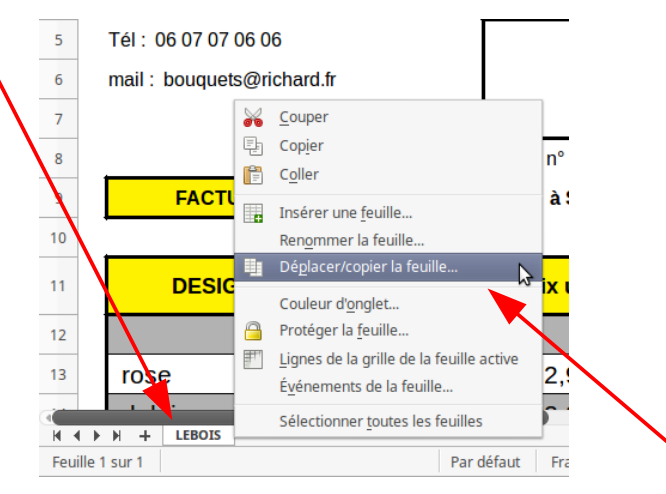

Puis cliquez sur « Déplacer/copier la feuille ».

2) Dans la fenêtre qui s'ouvre, cliquez sur Copier.

| Déplacer/copiex la feuille         | × |
|------------------------------------|---|
| Action                             |   |
| 🔵 Déplacer 💿 Copier                |   |
| Emplacement                        |   |
| Vers le document                   |   |
| modele_de_facture (document actif) | - |
| Insérer avant                      |   |
| LEBOIS                             |   |
|                                    |   |
| Nouveau nom                        |   |
| CHRYSANTHÈME                       |   |
|                                    | _ |

Puis dans « Nouveau nom », mettez « CHRYSANTHÈME ».

3) Validez sur « OK ».

Cela va créer une feuille de facture identique à la première mais au nom du nouveau client « CHRYSANTHÈME ». 4) Modifiez les informations de cette nouvelle feuille afin d'établir la facture pour le nouveau client M CHRYSANTHÈME.

Il habite au « 7, rue des acacias 42000 SAINT-ETIENNE ». Il veut acheter :

10 roses, 0 dahlias, 5 hortensias, 0 tulipes, 0 marguerites, 0 pivoines et 5 œillets.

5) Établir maintenant une troisième facture pour Mme JACINTHE. Elle habite au « 45, avenue René Descartes 69007 LYON » Elle veut acheter :

12 roses, 15 dahlias, 0 hortensias, 5 tulipes, 5 marguerites, 5 pivoines et 15 œillets.

6) Établir maintenant une troisième facture pour Mme FUCHSIA. Elle habite au « 17, rue de la République 01000 BOURG-EN-BRESSE » Elle veut acheter :

23 roses, 18 hortensias et 12 tulipes.

## **TROISIÈME PARTIE**

On veut maintenant compléter chacune des factures en saisissant le montant de la T.V.A.

1) Revenez sur la facture de M. et Mme Lebois.

2) Dans la case E22, on va calculer le prix à payer pour la T.V.A. (Taxe sur le Valeur Ajoutée). Aide : Pour calculer 10 % d'un prix, il suffit de multiplier par 0,1.

3) Dans la case E23, on va calculer le prix à payer T.T.C. (Toutes Taxes Comprises) Aide : Pour calculer un prix TTC, on ajoute le prix HT et la TVA.

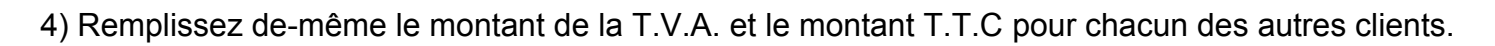

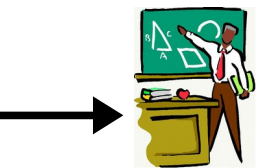

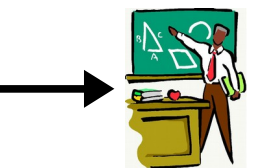

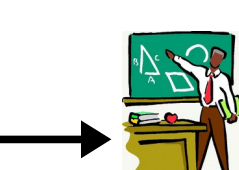